# Microsoft Office 365 Guide

Office 365 Subscription Guide Using School Mail Account. How to join Microsoft Office 365.

2023.02.

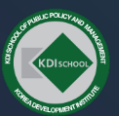

KDI School of Public Policy and Management | KDI SCHOOL

I KDI School Data Unit 2

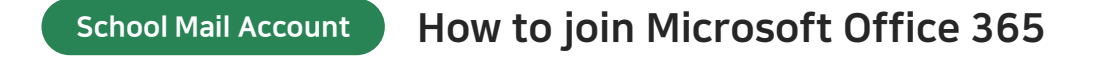

#### **1** Search for 'Office 365 Education'.

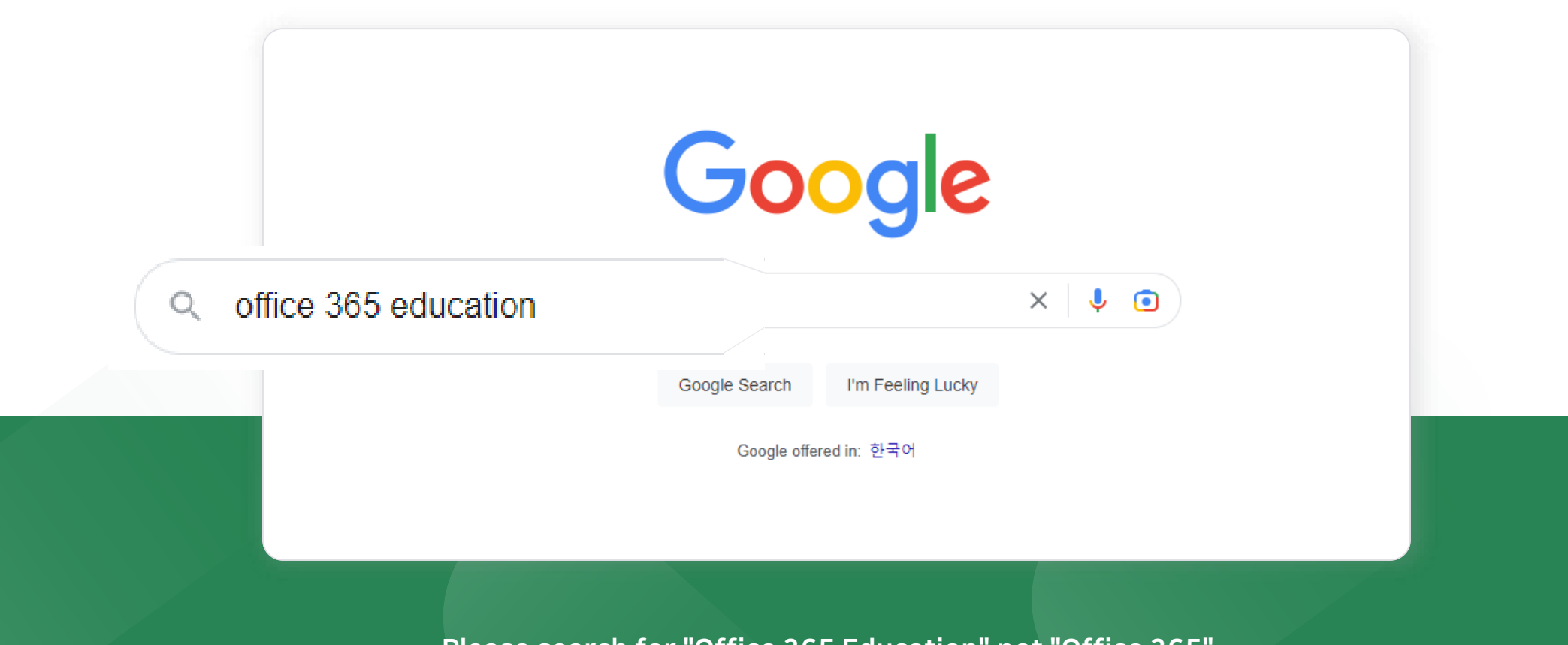

Please search for "Office 365 Education" not "Office 365".

#### **2** Click the official website as shown below.

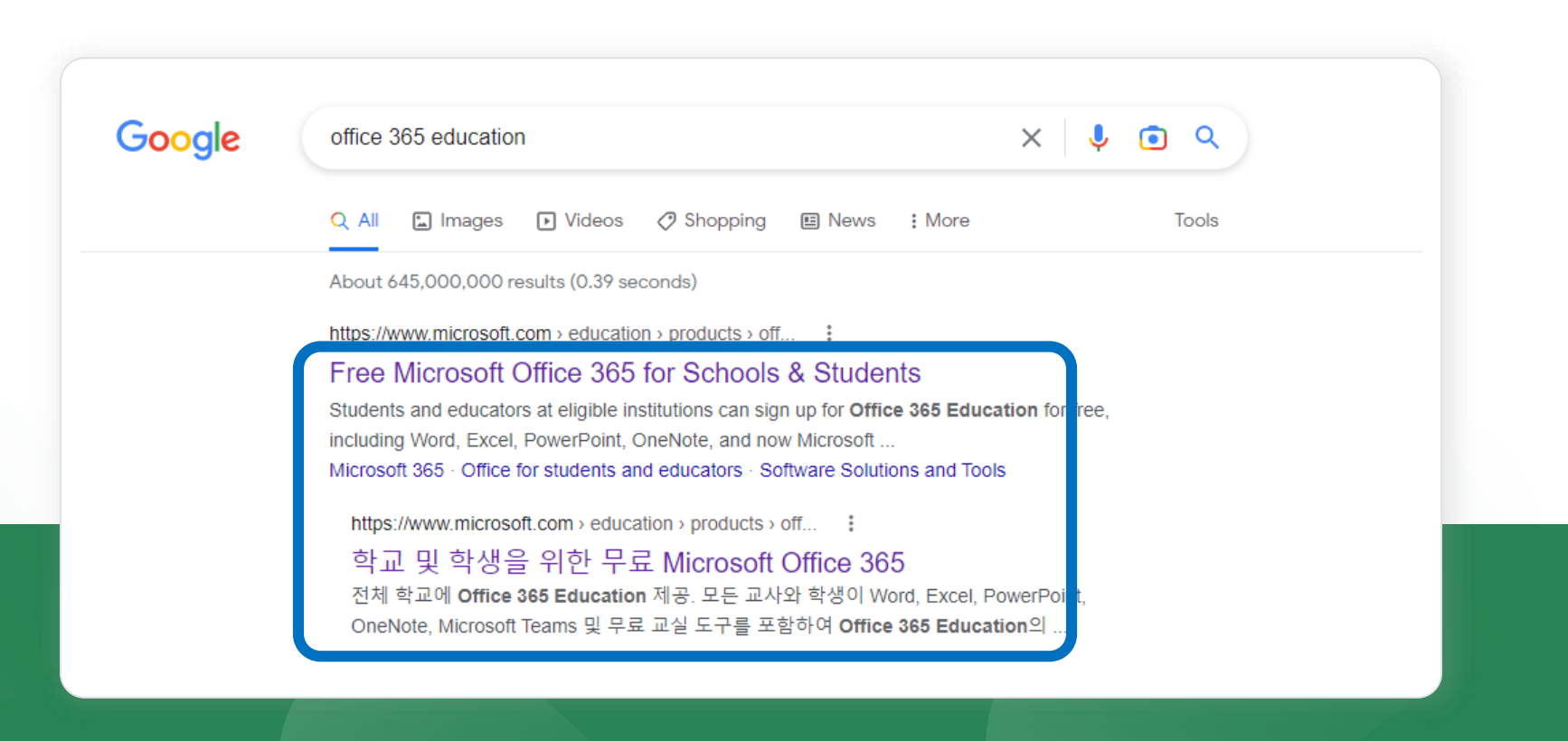

After searching, click on the link above.

**3** the following screen appears, type kdishool email address and click the [GET STARTED] button.

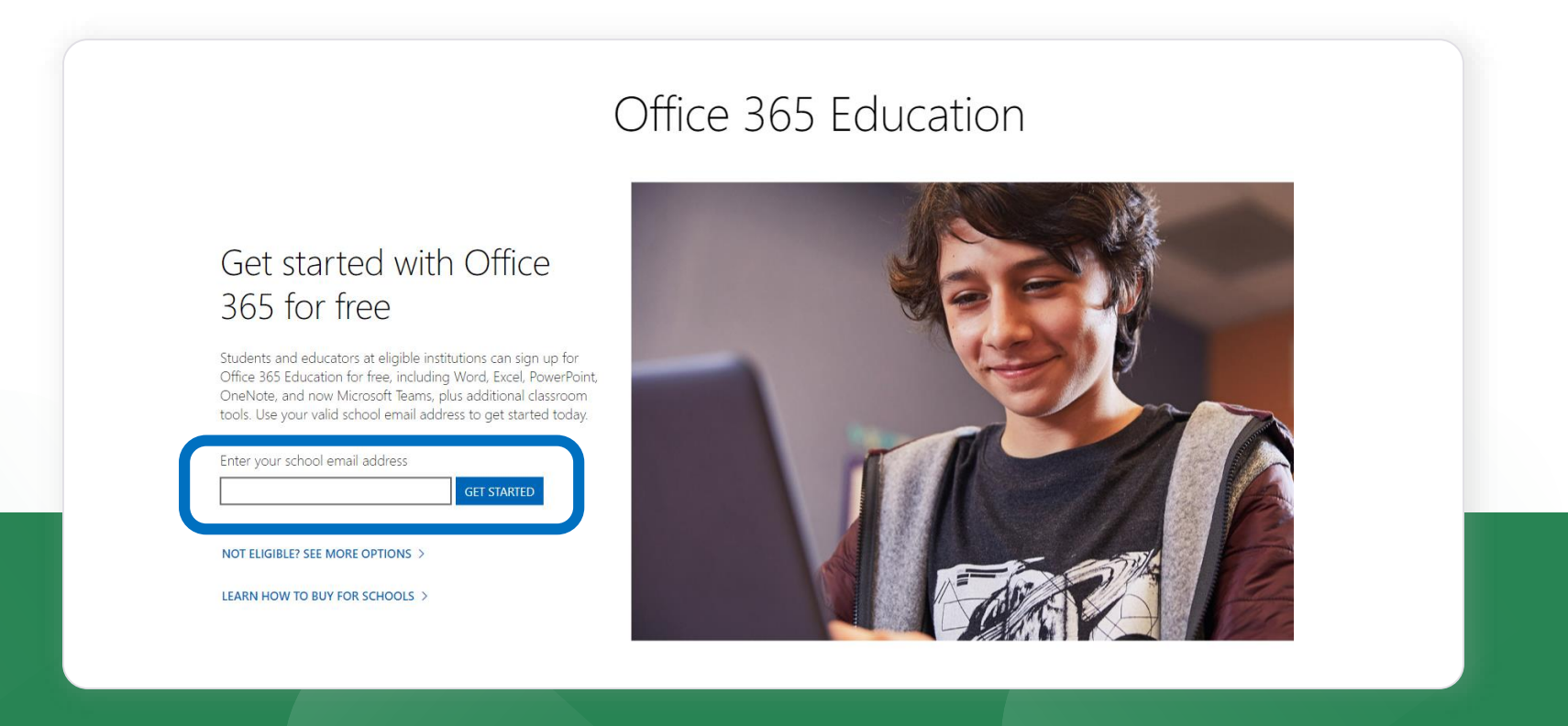

Please enter your kdischool.ac.kr account, not your regular email address.

#### **4** To verify your ID, you need to authenticate yourself through a text message. Enter your phone number and click 'Send Text Message'.

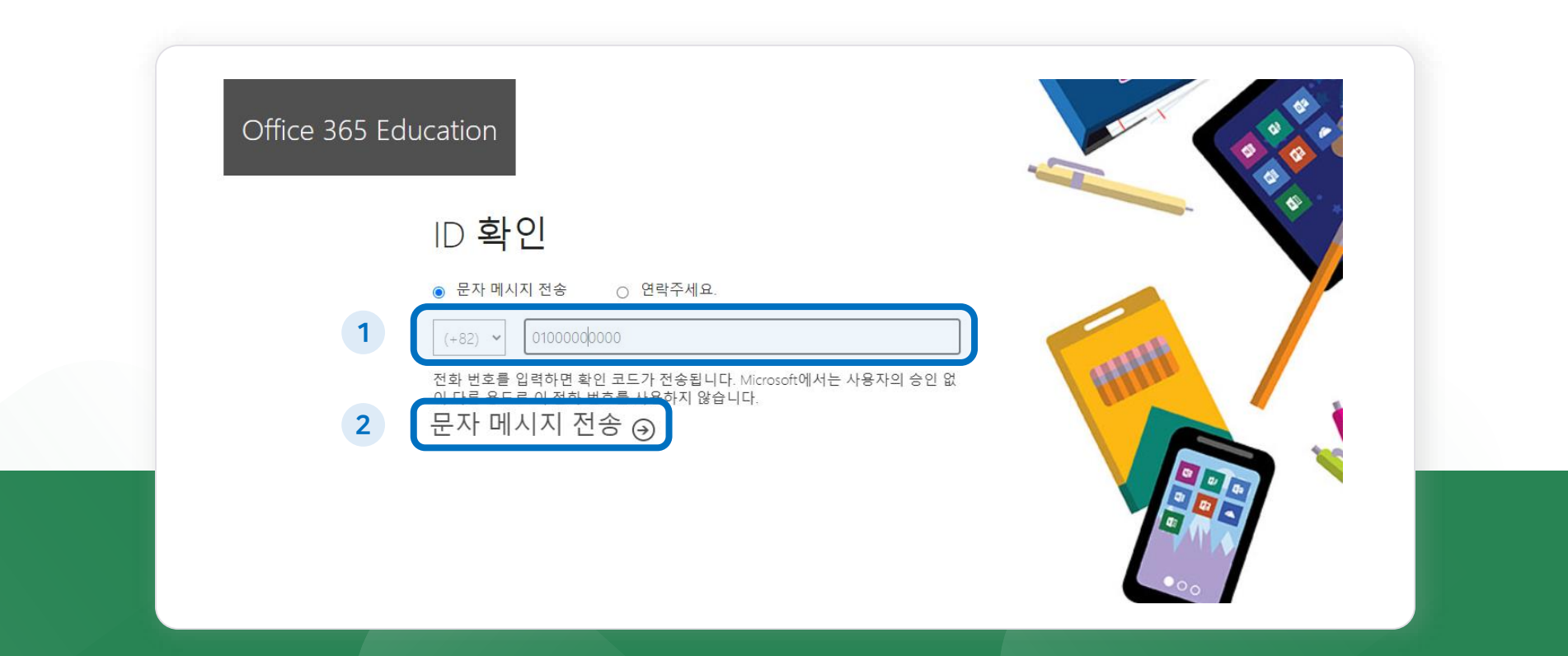

'Send Text Message' is the basic setting. If you want another way, change the item above the check box.

#### School Mail Account

How to join Microsoft Office 365

#### **5** Click [Student] – left one

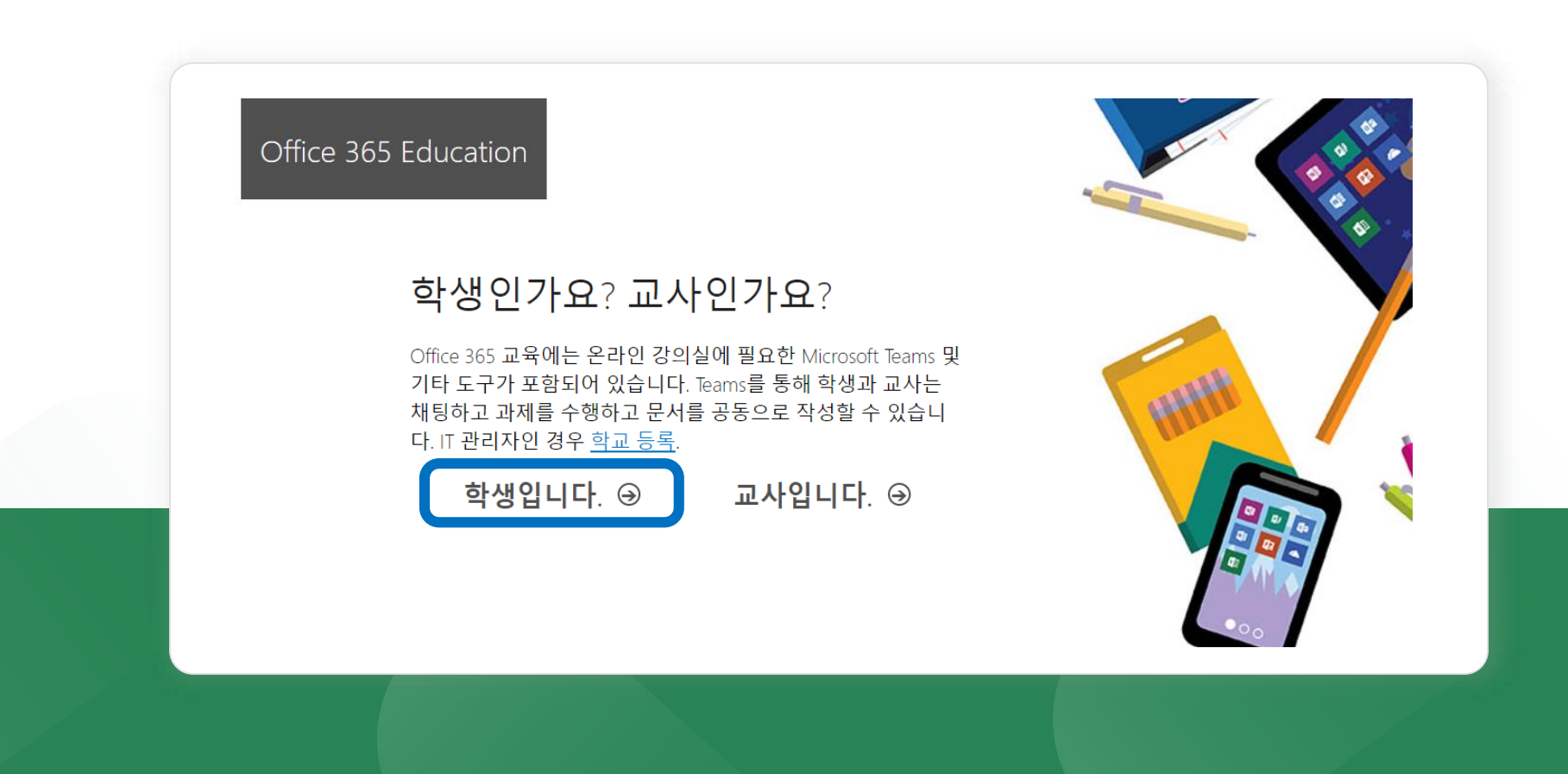

#### **6** Fill in the blanks and create an account.

| Office 365 Edu | ication                                                                                                    |       |
|----------------|----------------------------------------------------------------------------------------------------|-------|
|                | 계정 생성                                                                                                    |       |
|                | 성 이름<br>암호 만들기                                                                                                    | tittt |
| 1              | 임호 확인<br>ky_park@kdischool.ac.kr(으)로 확인 코드를 보냈습니다. 코드를 입력하여 등록을 완<br>료하세요.<br>확인 코드 <u>등록 코드 다시 보내기</u>                                                                                                    |       |
|                | 한국    사용자의 국가 또는 지역이 표시되지 않습니까?                                                                                                    |       |
| 2              | <ul> <li>기업 및 조직을 위한 솔루션, 기타 Microsoft 제품 및 서비스에 대한 정보, 팁 및 제안을 받고 싶습</li> <li>니다. <u>개 1정보처리방정</u>.</li> <li>제품 및 서비스에 대한 관련 정보를 받을 수 있도록 Microsoft에서 내 정보를 특정 파트너와 공유<br/>하고 싶_1UL. <u>개인정보처리방정</u>.</li> </ul>                                        |       |
|                | 시작품(물) 전역아변 <del>사용 약료</del> 및 <u>Microsoft 개일원포지당였</u> 에 등의아든 것이며 귀하의 이메일 주<br>소가 조직과 연결되고 개인 용도 또는 상용 이메일 주소가 아님을 확인하는 것입니다. 또한 조직의 관<br>리자가 귀하의 계점과 데이터를 제어할 수 있으며 귀하의 이름, 이메일 주소 및 평가판 조직 이름이<br>조직의 다른 사용자에게 표시될 수 있다는 사실도 이해하는 것입니다. <u>자세한 정보</u> |       |
| 3              | 시작 ④                                                                                                    |       |

- 1 Enter basic information for creating an account.
  - \* Enter the verification code sent to your KDI school mail.
- 2 Check the consent box for providing personal information.
- 3 Click the [Start] [시작] button.

#### 7 When you create an account, the screen below appears. Click on the banner at the top right.

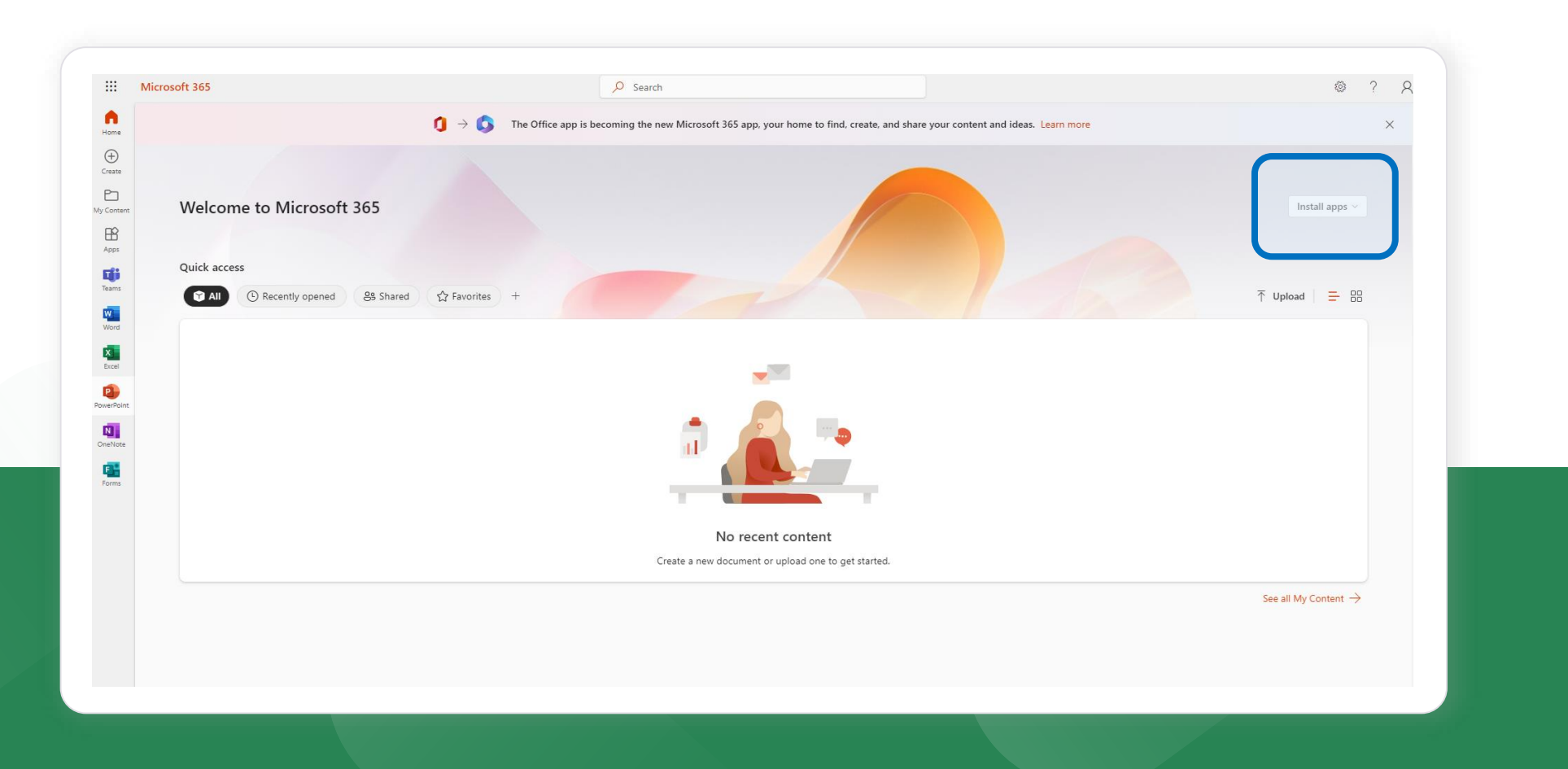

# 8 Click on the [Install apps] banner, and then click on the first column, Microsoft 365 apps to download it.

| Install apps ~ | Install apps ~                                                                                                  |
|----------------|----------------------------------------------------------------------------------------------------|
|                | Microsoft 365 apps<br>Uncludes Outlook, OneDrive for Business,<br>Word, Excel, PowerPoint, and more.            |
| ↑ Upload = 88  | Other install options<br>Select a different language or install other<br>apps available with your subscription. |
|                |                                                                                                    |

9 The installation file is downloaded in the lower left corner of the screen, double-click to run the installation. After the installation completes successfully, the Microsoft 365 screen will appear as shown below.

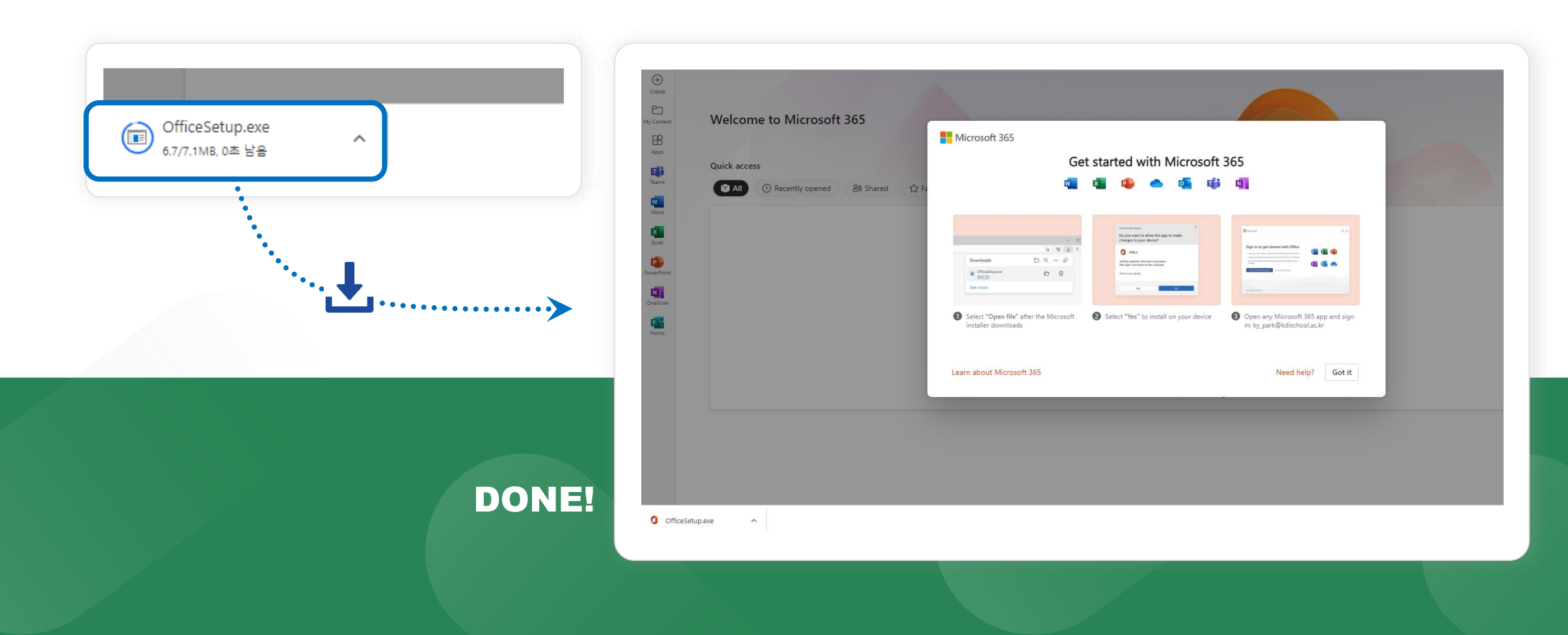

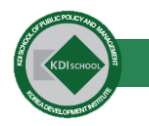

# How can we help you today?

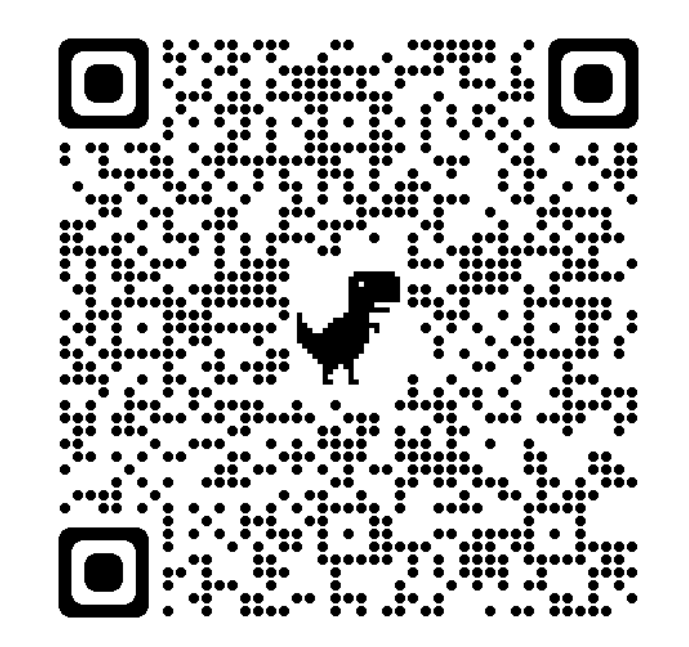

If you have a problem with the PC, network or school system,

please tell us the problem situation. Use this QR code to enter the questionnaire.